## Remote Learning OneNote Setup

• Open a web browser (Chrome is the preferred option)

## In the address bar

- Type <u>http://portal.office.com</u>
- Press Enter

## 🌎 http://portal.office.com The Portal Login page opens Enter student email • Click Next • Victoria Education & Training eduPass You will be redirected to the EduPass login page Enter UserID • Security ( show explanation ) Enter Password • This is a public or shared computer This is a private computer Click Login . User ID: Password The Office365 Landing Page will open. Reset Forgotten Password | Log in Copyright | Disclaimer | Privacy Ν Click the OneNote tile • OneNote Pinned Mv notebooks Shared with me **Class notebooks** Select Class Notebooks Recent Discover Click on the icon for the book to open • EDUVIC-RPPS-4Hewa Notebook N 29 Jan eduvic.sharepoint.com » ... » SiteAssets The web version of OneNote will open, and the notebook can be downloaded to the computer. Click Open in App • EDUVIC-RPPS-4Hewa Notebook Immersive Reader 💉 Open in app 🛱 Print Share ... A window will open asking to open OneNote 2016 Click Open OneNote •

The OneNote app will launch and a security window will open.

• Click Yes

If the app requires you to login:

- Email: <u>UserID@schools.vic.edu.au</u>
- UserID: Office 365 user id
- Password: Office365 password

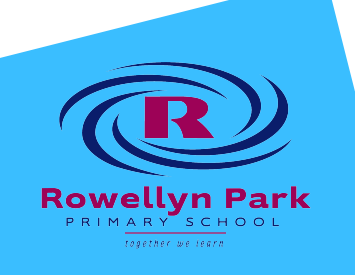